## MANUAL DE INSTALACIÓN DE FORMULARIO VIRTUAL Nº 710 RENTA ANUAL

# **3RA CATEGORÍA E ITF - COMPLETO**

#### 1. DESCARGA DE FORMULARIO VIRTUAL 710 COMPLETO

Ingresar a la página web de SUNAT: <u>http://www.sunat.gob.pe/</u>

Seleccionar Operaciones en línea (SOL)

| ← → C ③ No | es seguro   sunat.gob.pe                                                                      |                                                                          |                           |                           |                                                                                                    | Q ☆           |
|------------|-----------------------------------------------------------------------------------------------|--------------------------------------------------------------------------|---------------------------|---------------------------|----------------------------------------------------------------------------------------------------|---------------|
|            | gob.pe   Platafi<br>del Es                                                                    | orma digital única<br>tado Peruano                                       |                           |                           | Buscar en gob.pe                                                                                      | Q             |
|            | Inicio > El Estado > MEF                                                                      | > SUNAT                                                                  |                           |                           |                                                                                                    |               |
|            | Trámites y servicios                                                                          | Campañas                                                                 | Contacto y redes sociales | Información institucional | Enlaces de inte                                                                                       | erés          |
|            | SUNAT<br>Superintender<br>y de Administi<br>Administramos los tributos del (<br>Conocer más > | ncia Nacional<br>ración Tributa<br><sup>Sobierno Nacional Peruano.</sup> | de Aduanas<br>ria         | ۲.<br>۲.<br>۲.            | Portal de transparencia<br>Tipo de cambio<br>14/01/2020<br>Compra Vei<br>3.334 3.3<br>Portal anterior | ><br>><br>336 |
|            | Orientación de tr                                                                             | ámites y servicio                                                        | os más visitados          |                           | Operaciones                                                                                           | $\rightarrow$ |
|            | Personas                                                                                      | Negocios y empresas                                                      | s Aduanas                 |                           | en intea (SOI                                                                                         | -)            |
|            |                                                                                               |                                                                          |                           |                           |                                                                                                    |               |

Una vez que se encuentre en MIS DECLARACIONES Y PAGOS, seleccione en Declara en Renta Anual 2019 => Empresas

| gob.pe   Plataforma<br>del Estado                     | a digital única<br>i Peruano                                                                                              |                                                                                             | Buscar en gob.pe                                                                                               | Q |
|-------------------------------------------------------|----------------------------------------------------------------------------------------------------|---------------------------------------------------------------------------------------------|----------------------------------------------------------------------------------------------------|---|
| ←<br>regresar<br>Selecciona                           | SUNAT                                                                                                    | os                                                                                          | MIS TRAMITES Y<br>CONSULTAS                                                                                    |   |
| una opcion<br>para<br>ingresar<br>con tu<br>clave SOL | Nueva plataforma<br>Declara fácil: Declaración y<br>pago de IGV - Renta<br>mensual, Agentes de<br>retención y percepción. | Otras Declaraciones<br>y Pagos<br>Presentación de otras<br>declaraciones y pagos.           | Acceso a trámites y<br>consultas virtuales para<br>Personas, Empresas y<br>Operadores de<br>Comercio Exterior. |   |
|                                                       | DECLARA RENTA<br>ANUAL 2019                                                                                               | Personas<br>Declaración y pago del<br>Impuesto a la Renta Anual<br>para Personas Naturales. | Empresas<br>Declaración y pago del<br>Impuesto a la Renta Anual<br>para Empresas.                              |   |

### Seleccionar la opción Descargar – Formulario Virtual 710 - COMPLETO

| 📀 RENTA 2019 - EMPRESAS - Google Chrome                                                                                                    | -        |     | × |
|----------------------------------------------------------------------------------------------------|----------|-----|---|
| No es seguro   sunat.gob.pe/renta/2019/renta2019.html                                                                                                    |          |     | Q |
| SUNAT                                                                                                    |          |     |   |
| RENTA ANUAL 2019 - EMPRESAS                                                                                                    |          |     |   |
| A través del Formulario Virtual 710 – SIMPLIFICADO podrás realizar tu declaración                                                                                                    |          |     |   |
| Ingresar                                                                                                    |          |     |   |
| De encontrarte en alguno de los siguientes supuestos, deberás presentar tu declaración a través del Formulario Vir<br>COMPLETO                                                                                                    | tual 71( | ) - |   |
| <ul> <li>Sus ingresos anuales superan los S/.7,140,000 (1,700 UIT)</li> <li>Goza de beneficios tributarios estabilidad jurídica y/o tributaria</li> <li>Presenta DJ Precios de Transferencia (Reporte Local, Maestro, País por País)</li> <li>Ha sido adquirente en una reorganización de sociedades</li> <li>Es una empresa del sistema financiero</li> <li>Ha presentado el anexo que señala el artículo 12° de la Ley del ITAN</li> <li>Deduce gastos de vehículos automotores</li> <li>Ha efectuado el pago de más de quince por ciento (15%) de sus obligaciones sin utilizar dinero en efectivo o r<br/>pago; por lo que debe pagar el doble de la tasa del ITF por el e exceso</li> <li>Forma parte de un contrato de colaboración empresarial</li> </ul> | medios   | de  |   |
| Descargar                                                                                                    |          |     |   |

En la ventana de instalación de Formulario Virtual 710, podrá escoger entre la versión de instalación o la versión portable.

|                                                                              | Mis Declaraciones y Pagos                                                            | SUNAT OPERACIO                                                                      | NES EN LÍNEA                                 |                                                                                                    |
|------------------------------------------------------------------------------|--------------------------------------------------------------------------------------|-------------------------------------------------------------------------------------|----------------------------------------------|----------------------------------------------------------------------------------------------------|
|                                                                              | (Nueva Plataforma)                                                                   | (S) Mis Declaraciones y Pagos                                                       | Trámites y Const                             | ultas                                                                                              |
| \$SUN/                                                                       | AT                                                                                   |                                                                                     | 1                                            | Libro de Buzón Portal de Maga<br>Reclamaciones Electrónico Transparencia del Siso                  |
| (§) ТІРО DE САМВІО                                                           | Personas 🗸                                                                           | Empresas 🗸 🥖                                                                        | Aduanas 🗸                                    |                                                                                                    |
| Alnicio / Empresas / Impues                                                  | to a la Renta - Empresas / Declaracion                                               | es Anuales - Empresas                                                               |                                              | Renta Anual 2019 - Empresas                                                                        |
| 01. Instalaciór<br>710 Renta ani                                             | n del Formulario<br>ual– Completo -                                                  | Virtual N°<br>3ra categoría e                                                       | Tamario de<br>Texto:                         | III 01. Instalación del Formulario<br>Virtual № 710 Renta anual–<br>Completo - 3ra categoría e ITF |
| A continuación, se presentan los lini<br>como los link correspondientes para | para ver el procedimiento de instalaciór<br>la instalación en línea o para descargar | n para los distintos sistemas operativos<br>la versión portable para instalar en un | que se indican, así<br>dispositivo distinto: |                                                                                                    |

| Sistema<br>Operativo | Para la Instalación             | ara la Instalación en Línea Para instalar la versión portable |                                 |                         | Versión | Fecha de<br>actualización |
|----------------------|---------------------------------|---------------------------------------------------------------|---------------------------------|-------------------------|---------|---------------------------|
| Para Windows         | Procedimiento de<br>instalación | Instalar                                                      | Procedimiento<br>de instalación | Descargar<br>aplicativo | 1.00.0  | 06/01/2020                |

Estas versiones incluyen la instalación del Formulario Virtual Nº 710 Renta Anual - Completo - Tercera Categoría e ITF.

#### 2. INSTALACIÓN DE FORMULARIO VIRTUAL 710 COMPLETO

Seleccionar la instalación según el Sistema Operativo de la computadora.

La instalación puede ser:

a) Instalación en Línea: Instalación de componentes en la computadora.

|                                                           |                                                                     | © M                                        | is Declaraciones                                              | y Pagos                                            |                                              | SUNAT OF                                                        | PERACIO  | NES EN LÍNI                                                       | EA                  |                          |                                                |                                             |                   |
|-----------------------------------------------------------|---------------------------------------------------------------------|--------------------------------------------|---------------------------------------------------------------|----------------------------------------------------|----------------------------------------------|-----------------------------------------------------------------|----------|-------------------------------------------------------------------|---------------------|--------------------------|------------------------------------------------|---------------------------------------------|-------------------|
|                                                           |                                                                     |                                            | (Nueva Plataform                                              | a)                                                 | 🔊 Mis                                        | Declaraciones y                                                 | Pagos    | 🔎 Trám                                                            | ites y Con          | sultas                   |                                                |                                             |                   |
| \$5                                                       | SUN/                                                                | AT                                         |                                                               |                                                    |                                              |                                                                 |          |                                                                   |                     | Libro de<br>Reclamacione | Buzón<br>s Electrónico                         | Portal de<br>Transparencia                  | Mapa<br>del Sitio |
|                                                           |                                                                     |                                            | Person                                                        | as 🗸                                               | Em                                           | npresas 🗸                                                       |          | Aduanas                                                           | ~                   |                          |                                                |                                             |                   |
| () TIPO DE CAM                                            | вю 🔺                                                                |                                            |                                                               |                                                    |                                              |                                                                 |          |                                                                   |                     |                          |                                                |                                             |                   |
| Alnicio / E                                               | mpresas / Impues                                                    | ito a la Re                                | nta - Empresas /                                              | Declaracion                                        | es Anuales                                   | - Empresas                                                      |          |                                                                   |                     | Rer                      | nta Anual 2                                    | 019 - Empre                                 | esas              |
| 01. Ins<br>710 Re<br>A continuación,<br>como los link con | stalaciór<br>enta an<br>se presentan los lin<br>rrespondientes para | n de<br>ual—<br>k para ver<br>a la instala | I Formu<br>Compl<br>el procedimiento o<br>ción en línea o par | Ilario<br>eto -<br>de instalación<br>a descargar l | Virtu<br>3ra (<br>para los di<br>a versión p | ual N°<br>categoi<br>istintos sistemas c<br>portable para insta | ría e    | Temerio de<br>Texto:<br>e ITF<br>s que se indic<br>dispositivo di | an, así<br>istinto: | I 01.<br>Virtu<br>Con    | Instalación (<br>Jal Nº 710 F<br>Inpleto - 3ra | del Formulai<br>Renta anual-<br>categoría e | rio<br>-<br>ITF   |
| Sistema<br>Operativo                                      | Para la Instalación                                                 | en Línea                                   | Para instalar I<br>portab                                     | la versión<br>le                                   | Versión                                      | Fecha de<br>actualización                                       |          |                                                                   |                     |                          |                                                |                                             |                   |
| Para Windows                                              | Procedimiento de<br>instalación                                     | <u>Instalar</u>                            | Procedimiento<br>de instalación                               | Descargar<br>aplicativo                            | 1.00.0                                       | 06/01/2020                                                      |          |                                                                   |                     |                          |                                                |                                             |                   |
| <br>Estas versiones                                       | incluyer a Instalac                                                 | ión del Fo                                 | rmulario Virtual N                                            | ° 710 Renta                                        | Anual - Co                                   | ompleto - Tercera                                               | I Catego | ría e ITF.                                                        |                     |                          |                                                |                                             |                   |

 b) Instalación Versión Portable: No se instala en la computadora, sólo se ejecuta el archivo: recaudacionms-tributaria-declapago-integrador-ejecutor-desktop-1.0.0.exe, u ubicado dentro del comprimido zip.

|                                                                                                    | Mis Declaraciones y Pagos                                                                                                    | SUNAT OPERACIO                                                                                       | NES EN LÍNEA           |                                                              |
|----------------------------------------------------------------------------------------------------|----------------------------------------------------------------------------------------------------|----------------------------------------------------------------------------------------------------|------------------------|--------------------------------------------------------------|
|                                                                                                    | (Nueva Plataforma)                                                                                                    | (S) Mis Declaraciones y Pagos                                                                        | Trámites y Consultas   |                                                              |
| SUN                                                                                                    | AT                                                                                                    |                                                                                                    | Libro di<br>Reclamacia | e Buzón Portal de Mar<br>nes Electrónico Transparencia del S |
|                                                                                                    | Personas 🗸                                                                                                    | Empresas 🗸                                                                                           | Aduanas 🗸              |                                                              |
| (\$) ТІРО DE САМВІО                                                                                                    |                                                                                                    |                                                                                                    |                        |                                                              |
| Alnicio / Empresas / Impues                                                                                                    | to a la Renta - Empresas / Declaracion                                                                                                    | es Anuales - Empresas                                                                                | F                      | Renta Anual 2019 - Empresas                                  |
| A continuación, se presentan los lin<br>como los link correspondientes para                                                                                       | Jal- Completo -<br>k para ver el procedimiento de instalación<br>a la instalación en línea o para descargar                                                           | 3ra categoría e<br>para los distintos sistemas operativos<br>la versión portable para instalar en un | e ITF                  | ompiero - ora categoria e ITF                                |
|                                                                                                    |                                                                                                    |                                                                                                    |                        |                                                              |
| Sistema<br>Operativo Para la Instalación                                                                                                    | en Línea Para instalar la versión portable                                                                                                    | Versión Fecha de actualización                                                                       |                        |                                                              |
| Sistema<br>Operativo<br>Para Windows<br>Procedimiento de<br>instalación                                                                                           | en Línea Para instalar la versión<br>portable<br>Instalar Procedimiento<br>de instalación <u>aplicativo</u>                                                           | Versión         Fecha de actualización           1.00.0         06/01/2020                           |                        |                                                              |
| Sistema<br>Operativo<br>Para Windows<br>Procedimiento de<br>Instalación                                                                                           | en Línea Para instalar la versión<br>portable<br>Instalar Procedimiento <u>Descargar</u><br>de instalación <u>aplicativo</u><br>ón del Completo vertual Nº 740 Parata | Versión Fecha de<br>actualización<br>1.00.0 06/01/2020                                               |                        |                                                              |
| Sistema<br>Operativo         Para la Instalación           Para Windows         Procedimiento de<br>Instalación           Estas versiones incluyen la instalación | en Línea Para Instalar la versión<br>portable<br>Procedimiento<br>de instalación <u>aplicativo</u><br>ión del Formula de virtual N° 710 Renta                         | Versión Fecha de<br>actualización<br>1.00.0 06/01/2020<br>Anual - Completo - Tercera Categor         | ia e ITF.              |                                                              |

## 3. PROCEDIMIENTO DE INSTALACIÓN EN LÍNEA

#### 3.1. Requerimientos:

- **a.** Haber descargado el archivo SetRentaAnual.exe
- b. Configurar la resolución de la pantalla antes de la instalación (Sólo para laptop).
   Dar click derecho en el escritorio para poder acceder a la configuración de pantalla.

|          | Configuración de pantalla   |                                                                             |
|----------|-----------------------------|-----------------------------------------------------------------------------|
| Conf     | iguración                   | - 🗆 X                                                                       |
| ŵ        | Inicio                      | Pantalla<br>Cambiar al tamaño del texto, las aplicaciones y otros elementos |
| Sist     | uscar una configuración 🔎   | 100% (recomendado)        Configuración avanzada de escala                  |
| Ţ        | Pantalla                    | Resolución de pantalla                                                      |
| 다))      | Sonido                      | 1366 × 768 (recomendada) V                                                  |
| $\Box$   | Notificaciones y acciones   | Horizontal $\checkmark$                                                     |
| I        | Asistente de concentración  | Varias pantallas                                                            |
| Ċ        | Inicio/apagado y suspensión | Conectarse a una proyección inalámbrica                                     |
|          | Batería                     | Es posible que las pantallas más antiguas no siempre se                     |
| <u> </u> | Almacenamiento              | conexión con ellas.                                                         |
| B        | Modo tableta                | Detectar                                                                    |
| ₽i       | Multitarea                  | Configuración de pantalla avanzada                                          |

### 3.2. Procedimiento:

Descargar el instalador.

|                         |                                                                                        | Mis Declaraciones                                                                           | y Pagos                                            |                                                | SUNAT OP                                                      | ERACION   | ES EN LÍN                                                 | EA                        |                           |                                              |                                             |                   |
|-------------------------|----------------------------------------------------------------------------------------|---------------------------------------------------------------------------------------------|----------------------------------------------------|------------------------------------------------|---------------------------------------------------------------|-----------|-----------------------------------------------------------|---------------------------|---------------------------|----------------------------------------------|---------------------------------------------|-------------------|
|                         |                                                                                        | (Nueva Plataform                                                                            | a)                                                 | 🔊 Mis                                          | Declaraciones y                                               | Pagos     | 🔎 Trán                                                    | n <mark>ites y</mark> Con | nsultas                   |                                              |                                             |                   |
| \$                      | SUN                                                                                    | AT                                                                                          |                                                    |                                                |                                                               |           |                                                           |                           | Libro de<br>Reclamaciones | Buzón<br>Electrónico                         | Portal de<br>Transparencia                  | Mapa<br>del Sitio |
|                         |                                                                                        | Person                                                                                      | as 🗸                                               | Em                                             | presas 🗸                                                      | A         | duanas                                                    | ~                         |                           |                                              |                                             |                   |
| (§) тро                 | DE CAMBIO                                                                              |                                                                                             |                                                    |                                                |                                                               |           |                                                           |                           |                           |                                              |                                             |                   |
| ft Inic                 | io / Empresas / Impues                                                                 | sto a la Renta - Empresas /                                                                 | Declaracione                                       | es Anuales                                     | - Empresas                                                    |           |                                                           |                           | Ren                       | ta Anual 20                                  | )19 - Empre                                 | sas               |
| 01.<br>710<br>A continu | Instalaciór<br>Renta and<br>lación, se presentan los lin<br>link correspondientes para | n del Formu<br>ual– Compl<br>k para ver el procedimiento d<br>la instalación en línea o par | Ilario<br>eto -<br>le instalación<br>a descargar I | Virtu<br>3ra (<br>para los dia<br>a versión po | ial N°<br>categoi<br>stintos sistemas o<br>ortable para insta | fía e     | enseño de<br>exto:<br>ITTF<br>jue se indio<br>spositivo d | an, así<br>listinto:      | I 01. I<br>Virtu<br>Com   | nstalación d<br>al N° 710 R<br>pleto - 3ra c | lel Formular<br>enta anual-<br>ategoría e l | TF                |
| Siste                   | ma<br>Para la Instalación                                                              | en Línea Para instalar l<br>portab                                                          | a versión<br>le                                    | Versión                                        | Fecha de<br>actualización                                     |           |                                                           |                           |                           |                                              |                                             |                   |
| Para Wi                 | ndows Procedimiento de<br>instalación                                                  | Instalar<br>Procedimiento<br>de instalación                                                 | Descargar<br>aplicativo                            | 1.00.0                                         | 06/01/2020                                                    |           |                                                           |                           |                           |                                              |                                             |                   |
| Estas ve                | rsiones incluyer annstalac                                                             | ión del Formulario Virtual N                                                                | ° 710 Renta                                        | Anual - Co                                     | mpleto - Tercera                                              | Categoria | e ITF.                                                    |                           |                           |                                              |                                             |                   |

Ejecutar como administrador el archivo SetRentaAnual.exe

|                                                              |                                 |                                        |                               |            |                                                                                                    |                   | e Mapa<br>ncia del Sitio |
|--------------------------------------------------------------|---------------------------------|----------------------------------------|-------------------------------|------------|----------------------------------------------------------------------------------------------------|-------------------|--------------------------|
|                                                              | 😋 🔍 🗢 🚺 🕨 PC4 🔸 D               | escargas 🕨                             |                               |            | 👻 🗲 Buscar Descargas                                                                                 |                   | 2                        |
| (\$) TIPO DE CAMBI                                           | Organizar 🔻 💼 Abrir             | Compartir con 👻                        | Grabar Nueva c                | arpeta     | 8                                                                                                    | ≡ - 🔳 (           | 0                        |
| Anicio / Emp                                                 | ☆ Favoritos ↓ Descargas         | Nombre                                 |                               | Fecha de r | nodifica   Tipo   Tamaño<br>) 07:33 Carpeta de archivos                                              | l -               | presas                   |
| 01 19 44                                                     | Escritorio                      | SetRentaAnual                          |                               | 07/01/     | Abrir                                                                                                |                   | lario                    |
|                                                              | Sitios recientes                | 🎬 SetRentaAnual                        |                               |            | Ejecutar como administrador                                                                          |                   | e ITF                    |
| /10 Re                                                       | Bibliotecas Documentos          |                                        |                               | 4          | Solucionar problemas de compatibilidad<br>Analizar los elementos seleccionados                       |                   |                          |
| A continuación, se<br>como los link corre                    | Imágenes                        |                                        |                               |            | Compartir con<br>Añadir al archivo<br>Añadir a "SetRentaAnual.rar"                                   | •                 |                          |
| Sistema<br>Operativo                                         | 1토 Equipo<br>🌉 Disco local (C:) |                                        |                               |            | Añadir y enviar por email<br>Añadir a "SetRentaAnual.rar" y enviar po<br>Anclar a la barra de tareas | r email           |                          |
| i                                                            | 辑 Red                           |                                        |                               |            | Anclar al menu Inicio<br>Restaurar versiones anteriores                                              |                   |                          |
| Estas versiones in                                           |                                 |                                        |                               |            | Enviar a                                                                                             | •                 |                          |
|                                                              |                                 |                                        |                               |            | Cortar<br>Copiar                                                                                     |                   |                          |
| Instituciona                                                 | SetRentaAnual<br>Aplicación     | Fecha de modifica 07/0<br>Tamaño: 85.2 | 1/2020 12:15 p.m. MB          | Fecha de c | Crear acceso directo<br>Eliminar<br>Cambiar nombre                                                   |                   | tificaciones             |
| Atención                                                     | Informaciór                     | n de Interés                           | Central de Consulta           | 15         | Propiedades                                                                                          |                   | no del Perú              |
| <ul> <li>Contáctenos</li> <li>Centros de Servicio</li> </ul> | Boletín Sl     Charlas S        | JNAT                                   | Desde teléfonos Ce<br>Marcar: | lulares    | Banco de la Nación     Constitución de Empresa en                                                    | Por<br>EST/<br>Pl |                          |

Ya en el asistente de instalación:

 Marcar en el cuadro (check) para la creación del acceso directo en el escritorio (opcional), luego presionar Siguiente.

| 🔄 Instalar - Renta Anual versión 1.0.0                                                                                         |
|----------------------------------------------------------------------------------------------------|
| Seleccione las Tareas Adicionales<br>¿Qué tareas adicionales deben realizarse?                                                 |
| Seleccione las tareas adicionales que desea que se realicen durante la instalación de<br>Renta Anual y haga clic en Siguiente. |
| Accesos directos adicionales:                                                                                                  |
| Crear un acceso directo en el escritorio                                                                                       |
|                                                                                                    |
| Siguiente > Cancelar                                                                                                    |

✓ En la siguiente ventana, presionar el botón Instalar.

| 📑 Instalar - Renta Anual versión 1.0.0                                                                              | - • •      |
|----------------------------------------------------------------------------------------------------|------------|
| Listo para Instalar<br>Ahora el programa está listo para iniciar la instalación de Renta Anual en su<br>sistema.    |            |
| Haga clic en Instalar para continuar con el proceso o haga clic en Atrás si dese<br>o cambiar alguna configuración. | ea revisar |
| Tareas Adicionales:<br>Accesos directos adicionales:<br>Crear un acceso directo en el escritorio                    | *          |
| <                                                                                                    |            |
| < Atrás Instalar                                                                                                    | Cancelar   |

✓ El proceso de instalación durará unos minutos.

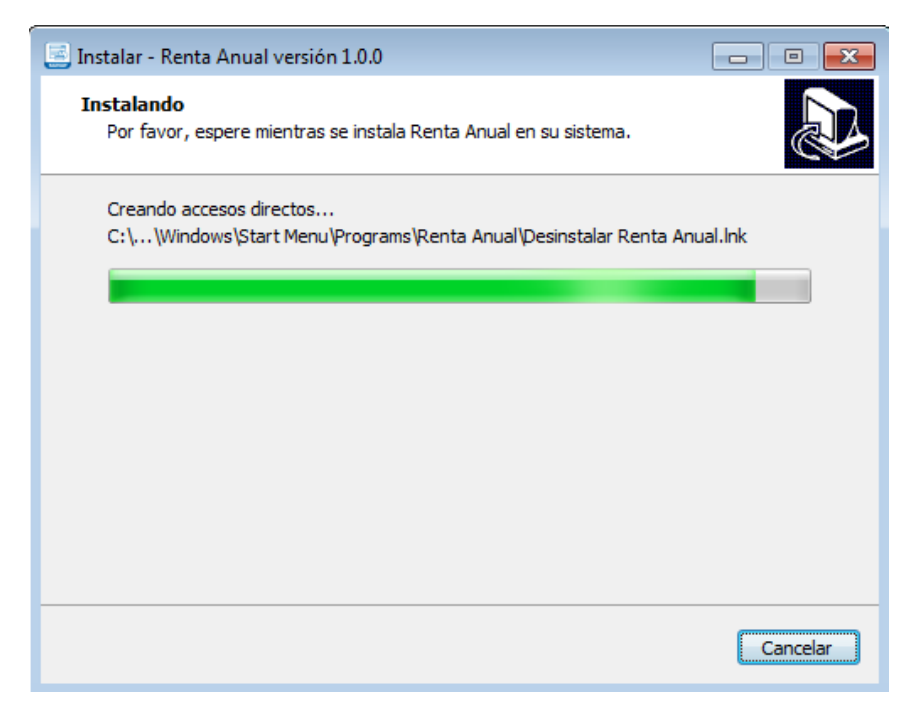

 Una vez culminada la instalación, podrá elegir entre ejecutar el aplicativo y finalizar o simplemente finalizar la instalación.

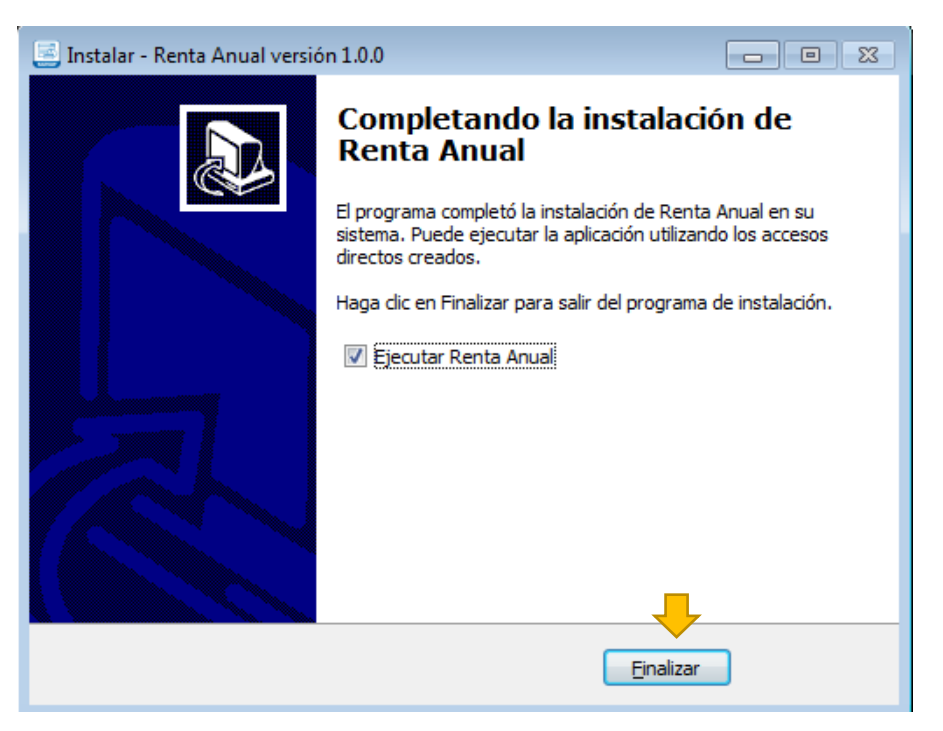

✓ Al seleccionar el icono del aplicativo

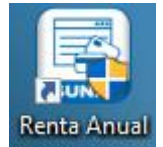

Le mostrará la ventana de login, para el ingreso de los datos de RUC.

| SUNAT Operaciones en Línea 1.0.0 |                 |  |  |
|----------------------------------|-----------------|--|--|
| Ingresa por DNI                  | Ingresa por RUC |  |  |
| RUC                              |                 |  |  |
| 20202020202                      |                 |  |  |
| Usuario                          |                 |  |  |
| D25921WE                         |                 |  |  |
| Contraseña                       |                 |  |  |
| ••••                             |                 |  |  |
| Conect                           | ado a SUNAT     |  |  |
| Inicia                           | r Sesión        |  |  |

✓ Una vez validados los datos de RUC, se mostrará la siguiente ventana para iniciar con el proceso de su declaración anual.

| Sistema Integrador 1.0.0     |            |             |                |               | + - X        |
|------------------------------|------------|-------------|----------------|---------------|--------------|
| SUNAT                        |            |             | 📥 Imprimir     | 📕 Seguridad 👻 | 🛯 Instalar 🗸 |
| 14/01/2020 06:56 PM          |            | Bienvenido, |                |               | -            |
| ✓ Cerrar Menu                | Seleccione | Complete    | Presente/Pague | Constancia    | ?*           |
| MIS DECLARACIONES Y<br>PAGOS |            |             |                |               |              |
| ▼ DeclaraFacil               | A          |             |                |               |              |
| Formulario Virtual 710       |            |             |                |               |              |
| ▼ Declaraciones Enviadas     |            |             |                |               |              |
| Declaraciones Enviadas       |            |             |                |               |              |
|                              |            |             |                |               |              |
|                              |            |             |                |               |              |
|                              |            |             |                |               |              |
| Conectado a SUNAT            |            |             |                |               |              |

## 4. PROCEDIMIENTO DE INSTALACIÓN VERSIÓN PORTABLE

#### 4.1. Requerimientos:

- a. Haber descargado el archivo SetRentaAnual.zip
- b. Configurar la resolución de la pantalla antes de la instalación (Sólo para laptop).
   Dar click derecho en el escritorio para poder acceder a la configuración de pantalla.

| 📃 Configuración de pantalla                    |                                                                                                    |
|------------------------------------------------|----------------------------------------------------------------------------------------------------|
| 🗾 Personalizar                                 |                                                                                                    |
|                                                |                                                                                                    |
| Configuración                                  | - 🗆 X                                                                                                    |
| 命 Inicio                                       | Pantalla                                                                                                    |
| Buscar una configuración                       | Cambiar el tamaño del texto, las aplicaciones y otros elementos                                                           |
| Sistema                                        | 100% (recomendado)<br>Configuración avanzada de escala                                                                    |
| 🖵 Pantalla                                     | Resolución de pantalla                                                                                                    |
| 句》 Sonido                                      | 1366 × 768 (recomendada) ✓<br>Orientación de la pantalla                                                                  |
| Notificaciones y acciones                      | Horizontal                                                                                                    |
| <ul> <li>Asistente de concentración</li> </ul> | Varias pantallas                                                                                                    |
| 🖒 Inicio/apagado y suspensión                  | Conectarse a una proyección inalámbrica                                                                                   |
| 📼 Batería                                      | Es posible que las pantallas más antiguas no siempre se<br>conecten automáticamente. Selecciona Detectar para intentar la |
| 📼 Almacenamiento                               | conexión con ellas.                                                                                                    |
| - Modo tableta                                 | Detectar                                                                                                    |
| <b>邑</b> † Multitarea                          | Configuración de pantalla avanzada                                                                                        |

### 4.2. Procedimiento:

No se instala en la computadora, sólo se ejecuta el archivo recaudacionms-tributariadeclapago-integrador-ejecutor-desktop-1.0.0.exe, ubicado dentro del comprimido zip.

|                                                                              | Mis Declaraciones y Pagos     SUNAT OPERACIONES EN LÍNEA                             |                                                                                   | ONES EN LÍNEA                                     |                                                                                                |  |  |
|------------------------------------------------------------------------------|--------------------------------------------------------------------------------------|-----------------------------------------------------------------------------------|---------------------------------------------------|------------------------------------------------------------------------------------------------|--|--|
|                                                                              | (Nueva Plataforma)                                                                   | 🔊 Mis Declaraciones y Pagos                                                       | Trámites y Consultas                              |                                                                                                |  |  |
| \$SUN/                                                                       | AT                                                                                   |                                                                                   | Libro o<br>Reolamac                               | E Buzón<br>Buzón<br>Cones Electrónico Transparencia del Sitio                                  |  |  |
|                                                                              | Personas 🗸                                                                           | Empresas 🗸                                                                        | Aduanas 🗸                                         |                                                                                                |  |  |
| 💲 TIPO DE CAMBIO 🔺                                                           |                                                                                      |                                                                                   |                                                   |                                                                                                |  |  |
| ♠ Inicio / Empresas / Impues                                                 | to a la Renta - Empresas / Declaracion                                               | nes Anuales - Empresas                                                            |                                                   | Renta Anual 2019 - Empresas                                                                    |  |  |
| 01. Instalaciór<br>710 Renta anu                                             | n del Formulario<br>ual– Completo -                                                  | Virtual N°<br>3ra categoría                                                       | e ITF                                             | I1. Instalación del Formulario<br>⁄irtual № 710 Renta anual–<br>≿ompleto - 3ra categoría e ITF |  |  |
| A continuación, se presentan los lini<br>como los link correspondientes para | cpara ver el procedimiento de instalació<br>la instalación en línea o para descargar | n para los distintos sistemas operativo<br>la versión portable para instalar en u | os que se indican, así<br>n dispositivo distinto: |                                                                                                |  |  |
| Sistema<br>Operativo                                                         | en Línea Para instalar la versión<br>portable                                        | Versión Fecha de actualización                                                    |                                                   |                                                                                                |  |  |
| Para Windows Procedimiento de<br>instalación                                 | Instalar Procedimiento <u>Descarga</u><br>de instalación <u>aplicativo</u>           | <sup>I</sup> 1.00.0 06/01/2020                                                    |                                                   |                                                                                                |  |  |
| Estas versiones incluyen la instalaci                                        | ón del Formatino Virtual Nº 710 Rente                                                | a Anual - Completo - Tercera Catego                                               | oria e ITF.                                       |                                                                                                |  |  |

Descomprimir el zip y se mostrará los siguientes elementos, deberá hacer doble clic en el icono recaudacionms-tributaria-declapago-integrador-ejecutor-desktop-1.0.0.exe:

| C→ → PC4 → I                                                                               | Descargas 🕨 SetRentaAnual 🕨 🗸 🚽 Buscal                                   | r SetRentaAnual   | Q          |
|--------------------------------------------------------------------------------------------|--------------------------------------------------------------------------|-------------------|------------|
| Organizar 👻 Incluir e                                                                      | n biblioteca 🔻 Compartir con 👻 Grabar Nueva carpeta                      | == -              |            |
| 🔆 Favoritos                                                                                | Nombre                                                                   | Fecha de modifica | Tipo       |
| 📜 Descargas                                                                                | 🔑 data                                                                   | 07/01/2020 12:21  | Carpeta de |
| 🧮 Escritorio                                                                               | 🐌 formularios                                                            | 03/01/2020 10:10  | Carpeta de |
| 🔚 Sitios recientes                                                                         | 🄑 logs                                                                   | 07/01/2020 12:21  | Carpeta de |
|                                                                                            | 📙 versiones                                                              | 03/01/2020 10:10  | Carpeta de |
| 🧊 Bibliotecas                                                                              | 📄 inforSistema                                                           | 07/01/2020 12:21  | Documento  |
| Documentos                                                                                 | 🔄 🔄 recaudacionms-tributaria-declapago-integrador-ejecutor-desktop-1.0.0 | 05/01/2020 07:33  | Aplicación |
| i Imágenes<br>Música<br>Videos<br>Equipo<br>Entripo<br>Equipo<br>Entripo<br>Entripo<br>Red | Doble c                                                                  | lick              |            |
|                                                                                            | < III                                                                    |                   | F          |
| 6 elementos                                                                                |                                                                          |                   |            |

✓ Le mostrará la ventana de login, para el ingreso de los datos de RUC.

| Ingresa por DNI | Ingresa por RUC |
|-----------------|-----------------|
|                 |                 |
| RUC             |                 |
| 20202020202     |                 |
| Usuario         |                 |
| D25921WE        |                 |
| Contraseña      |                 |
| •••••           |                 |
|                 |                 |
| Conect          | tado a SUNAT    |

✓ Una vez validados los datos de RUC, se mostrará la siguiente ventana para iniciar con el proceso de su declaración anual.

| Sistema Integrador 1.0.0     |            |             |                |               | + - X        |
|------------------------------|------------|-------------|----------------|---------------|--------------|
| SUNAT                        |            |             | 📥 Imprimir     | E Seguridad 🗸 | 🛯 Instalar 🗸 |
| 14/01/2020 06:56 PM          |            | Bienvenido, |                |               | -            |
| Cerrar Menu                  | Seleccione | Complete    | Presente/Pague | Constancia    | ? 🗸          |
| MIS DECLARACIONES Y<br>PAGOS |            |             |                |               |              |
| ▼ DeclaraFacil               |            |             |                |               |              |
| Formulario Virtual 710       |            |             |                |               |              |
| ▼ Declaraciones Enviadas     |            |             |                |               |              |
| Declaraciones Enviadas       |            |             |                |               |              |
|                              |            |             |                |               |              |
|                              |            |             |                |               |              |
|                              | T          |             |                |               |              |
| Conectado a SUNAT            |            |             |                |               |              |